## Voreinstellungen in Microsoft Office Word

## Standardeinstellungen in Microsoft Office Word

In Microsoft Office Word sind viele Einzelheiten bereits voreingestellt: Schriftart, Schriftgröße, Zeilenabstand, Nummerierung und Aufzählungszeichen, AutoKorrektur, AutoText.

Sie können diese Einstellungen über die Menüleiste nachschauen:

- bei Format | Zeichen... und Format | Absatz,
- bei Format | <u>N</u>ummerierung und Aufzählungszeichen... sowie
- bei Extras | AutoKorrektur-Optionen... und
- bei Extras | <u>O</u>ptionen....

Microsoft Office Word

## Ändern einiger Einstellungen

Über Menü können Sie viele dieser Standardeinstellungen natürlich auch ändern und ergänzen.

| Um eine andere Schrift zu erhalten,    |  |  |  |  |
|----------------------------------------|--|--|--|--|
| klicken Sie Format   Zeichen, stellen  |  |  |  |  |
| eine neue Schrift ein (hier Tahoma)    |  |  |  |  |
| und klicken dann links unten auf       |  |  |  |  |
| Standard Im nächsten Fenster bes-      |  |  |  |  |
| tätigen Sie bei <u>J</u> a (s. unten). |  |  |  |  |

| Zeichen                                                                                                    | ? 🛛                                                                                                    |
|----------------------------------------------------------------------------------------------------|----------------------------------------------------------------------------------------------------|
| Schrift Zeichenabstand Texteffel<br>Schriftart:<br>Tahoma<br>TechnicalPIEF<br>Technology<br>TextilePIEF<br>Times New Roman | kte<br>Schriftschnitt: Schriftgrad:<br>Standard 12<br>Standard 8<br>Kursiv<br>Fett<br>Fett Kursiv 9<br>10<br>11<br>12 |
| Standard                                                                                                    | OK Abbrechen                                                                                                    |

X

| ? | Möchten Sie den Standard von Schriftart ändern auf (Standard) Tahoma?<br>Diese Änderung wirkt sich auf alle neuen Dokumente aus, die auf der Vorlage NORMAL basieren. |
|---|----------------------------------------------------------------------------------------------------|
|   |                                                                                                    |

Die Änderungen werden dann in der Datei Normal.dot gespeichert.

Um andere Aufzählungszeichen zu erhalten, klicken Sie bei Format | <u>N</u>ummerierung und Aufzählungszeichen... und geben über die Schaltfläche An<u>passen...</u> Änderungen ein.

Wenn Sie wieder die ursprüngliche Formatierung wünschen, klicken Sie auf die Schaltfläche Zurücksetzen.

Markieren Sie einen Text in Word oder auch ein Sonderzeichen (z. B. ein Dreieck in einem Rahmen - s. rechts in der Vorschau), klicken Sie Extras | AutoKorr<u>e</u>ktur-Optionen... Registerkarte AutoText. Schreiben Sie den Namen des neuen AutoTextes (hier: Dreieck) und klicken Sie auf die Schaltfläche <u>Hinzufügen</u>.

| Nummerierung und Aufzählungszeichen |                                              |   |  |  |
|-------------------------------------|----------------------------------------------|---|--|--|
| Aufzählungszeichen                  | Nummerierung Gliederung Listenformatvorlagen |   |  |  |
| Ohne                                | • • •                                        |   |  |  |
|                                     | An <u>p</u> assen                            | Ł |  |  |
| Zurücksetzen                        | OK Schließen                                 |   |  |  |

| AutoKorrektur                                                                                                    |               |                                |  |  |  |
|----------------------------------------------------------------------------------------------------|---------------|--------------------------------|--|--|--|
| AutoKorrektur                                                                                                    | AutoFormat wä | AutoFormat während der Eingabe |  |  |  |
| AutoText                                                                                                    | AutoFormat    | Smarttags                      |  |  |  |
| <u>A</u> utoAusfüllen-Vorschläge anzeigen Drücken Sie die EINGABETASTE, um den Vorschlag zu übernehmen AutoText-Einträge hier eingeben: |               |                                |  |  |  |
| Dreieck                                                                                                    |               | Hinzufügen                     |  |  |  |
| EILZUSTELLUNG<br>EINSCHREIBEN<br>EINSCHREIBEN-RÜCKSC                                                                                    | HEIN          |                                |  |  |  |
| Vorschau                                                                                                    |               | _                              |  |  |  |

Weitere Änderungen werden in den Formatvorlagen vorgenommen und gespeichert.